# FX 設定手順2

<u>概要</u>

1. ツールをダウンロード

2.MT4をダウンロード

3.MT4設定

4.証拠金入金

5.スマホアプリ連動

## 口座番号を送付

| Gmail - XMTrading へようごそ × № 会員ページ - XMTRADING.COM × +<br>→ C â Trading Point Holdings Ltd [CY]   https://my.xmtrading.com/jp<br>口腔鏡音: JPY 195.819.00 ▼ 谷 | <b>クイック入金</b> 🕒 サインアウト 😡 ライブチャッ                    | ト 😡 よくあるご質問 🚺 日本語 -                  |
|----------------------------------------------------------------------------------------------------|----------------------------------------------------|--------------------------------------|
|                                                                                                    | ホーム 口座 入金 出金 取引商品 プラット                             | トフォーム 取引シグナル サポート                    |
| ()<br>(1) ご                                                                                                    |                                                    | <b>ロイヤルティポイント</b><br>現在のXMポイント残高     |
| 資金を入金する                                                                                                    | 資金の出金 追加口座を開設する                                    | 資金振替                                 |
| - マイアカウントの概要                                                                                                    |                                                    | €更新する                                |
| □座番号 ほ本通針 【大耳<br>↓ □座番号 JPY 日座番<br>https                                                                                                    | ■】<br>番号を下記リンクフォームから登<br>://forms.gle/RcDLnKQNEWLI | 録してください。<br><u>K8xi9A</u>            |
| ※ ボーナス 20% ボーナス                                                                                                    | 4,161 獲得できる残りの金額                                   | 入金                                   |
| ▲ リスク警告:投資元金を失うリスクがあります。                                                                                                    | これは19 C9 か?<br>レバレッジの効いた商品は、全てのお客様に適切であるわけではございませ/ | ん。弊社の <u>リスク開示</u> を熟読ください。 X        |
|                                                                                                    |                                                    | e <sup>6</sup> ∧ △ ■ (c ↓) & ⊗ 16:18 |

## 口座番号を送付

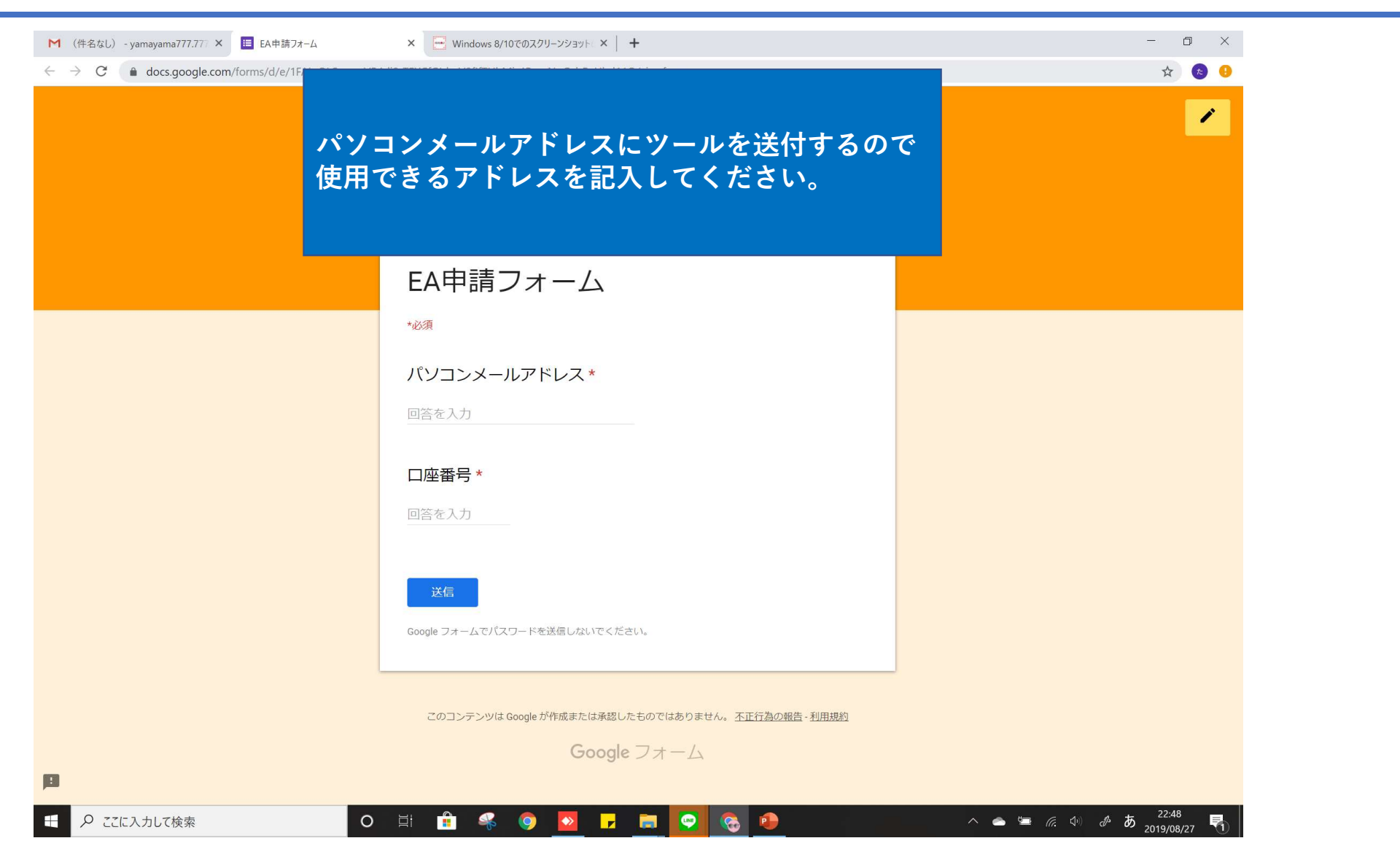

## 配布ツールを確認

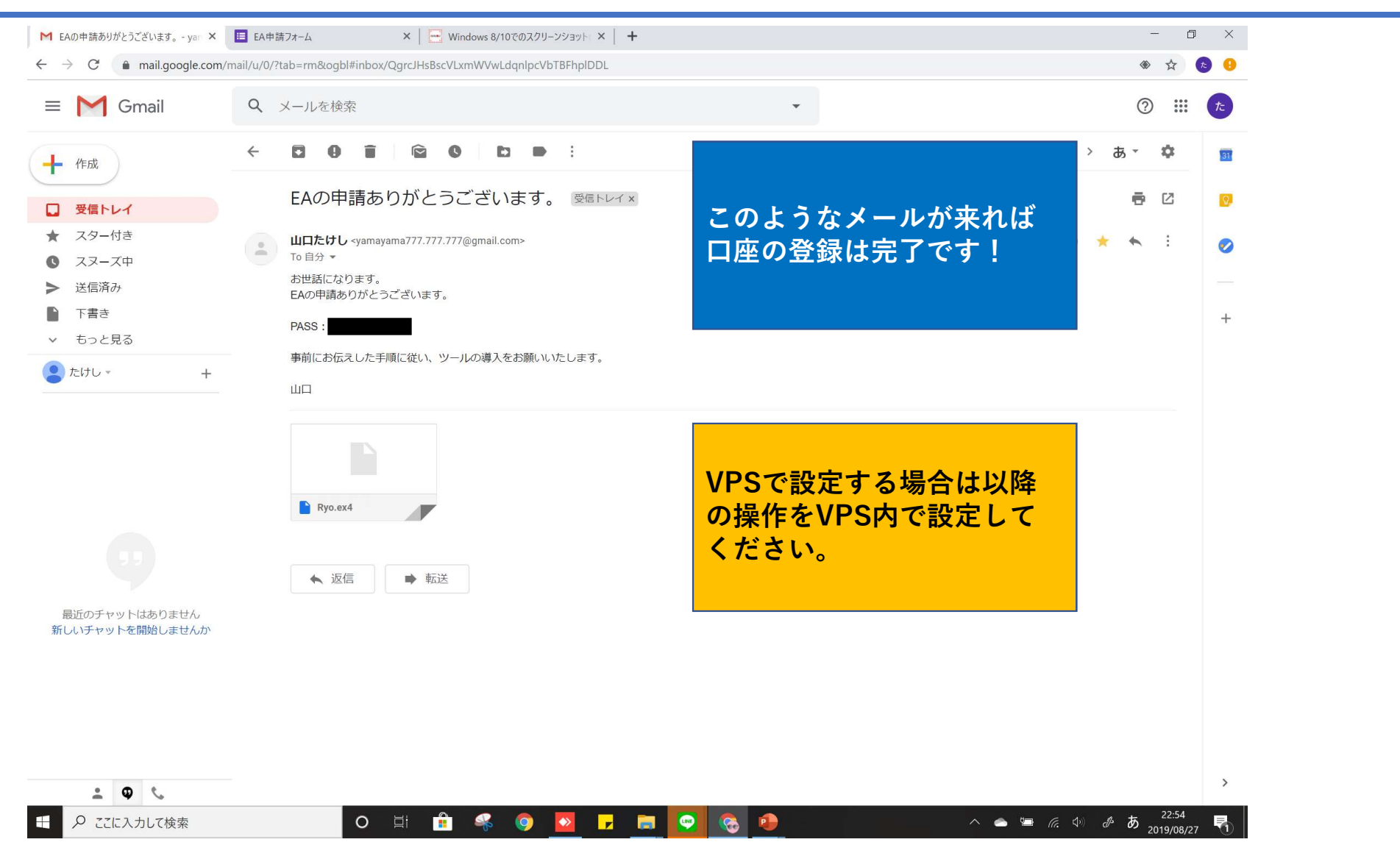

## ツールソフトをダウンロード

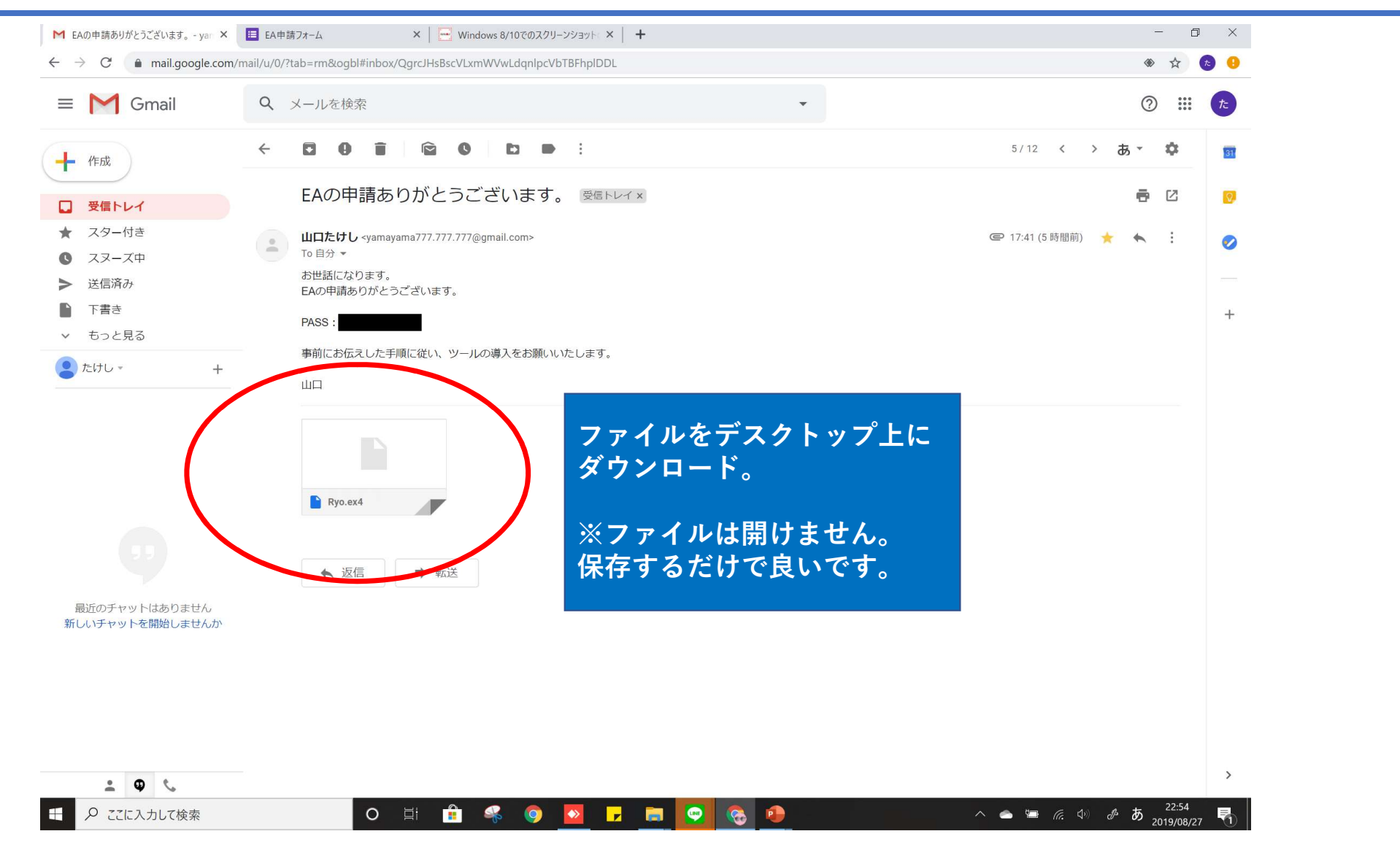

# MT4ソフトをダウンロード

| Avenue of the second second seco |                                 | ### 会員ページ - XMTRADING ×            | - □ ×<br>合 ★ 菜      |
|----------------------------------------------------------------------------------------------------|---------------------------------|------------------------------------|---------------------|
| □座残高: JPY 0.00 ▼ <b>2</b>                                                                                                    | <b>クイック入金</b> 🕒 サインアウ           | の ライブチャット 🛛 むくあるご質問                | ● 日本語 ▼             |
| XM                                                                                                    | ホーム 口座 入金 出金 耳                  | <b>欧引商品 プラットフォーム 耳</b> 引シグナル       | サポート                |
| よう<br>口座残高: JPY 0.0                                                                                                    | ₩A.<br>Z                        | (Mにログインし<br>プラットホームを選択。            | <mark>P</mark><br>搞 |
| <b>取引ボーナス - ¥30007</b><br>本人確認書類を提出後にお口座が有効化され次第、                                                                                                    | を獲得しよう<br>13000取引ポーナスを獲得いただけます。 |                                    | -                   |
| 今すぐ口座を有効化する 資金を入金する                                                                                                    | 資金の出金                           | 振替                                 |                     |
| ▲ リスク警告: 投資元金を失うリスクがあります。                                                                                                    | レバレッジの効いた商品は、全てのお客様に適切であ        | るわけではございません。弊社の <b>リスク開示</b> を熟読くだ | itativa 🗙 🚽         |
|                                                                                                    |                                 |                                    | 1:21 2018/11/12     |

# MT4ソフトをダウンロード

| A https://my.xmtrading.com/jp/member                                      | ク - A Trading Point Holdings Lt C ② invest-free.site MM 会員パージ - XMTRADING × | fî ★ 93                                  |
|---------------------------------------------------------------------------|-----------------------------------------------------------------------------|------------------------------------------|
| □座残高: JPY 0.00 ▼ \$                                                       | クイック入金 (* サインアウト) の ライブチャット 🛛 よくあるご質問                                       | □ 日本語 ▼                                  |
|                                                                           | ホーム 口座 入金 出金 取引商品 プラットフォーム 取引シャ                                             | グナル サポート                                 |
| プラットフォーム                                                                  |                                                                             | タブレット                                    |
| PCおよびMac双方、または様々な携<br>帯端末にて利用可能なXM MT4および<br>MT5を用いてよ好きな全種商品の取引           | 🖷 PC対応MT4 📑 PC対応MT5 🔹 IPhone 対応MT4 🔹 IPa                                    | d 対応MT4                                  |
| を開始しましょう。また、ブラウザか<br>ら直接アクセス可能なXM WebTrader<br>もお試しください。                  | ▲ Mac対応MT4 応MT4 ♣ And                                                       | droid 対応MT4                              |
| また、AppleおよびAndroid携帯端末対<br>応の様々なブラットフォームをご用意                              | ₩₩₩₩₩₩₩₩₩₩₩₩₩₩₩₩₩₩₩₩₩₩₩₩₩₩₩₩₩₩₩₩₩₩₩₩                                        | d対応MT5                                   |
| しており、お客様のスマートフォンや<br>タブレットから円滑にお口座へアクセ<br>スし、フルに口座機能を利用してお取<br>allいちだけます。 | ትጠ5 କ And                                                                   | droid対応MT5                               |
| リスク警告:証拠金が必要な商品の取<br>引には高度なリスクが伴います。                                      |                                                                             |                                          |
|                                                                           |                                                                             |                                          |
| 資金を入金する                                                                   | 資金の出金資金振替                                                                   |                                          |
| https://my.xmtrading.com/jp/platforms/mt4 に金を失うリン                         | スクがあります。レバレッジの効いた商品は、全てのお客様に適切であるわけではございません。弊社の <u>リスク開示</u> を              | 熟読ください。 🗙 🗸                              |
|                                                                           |                                                                             | ▲ 10 10 10 10 10 10 10 10 10 10 10 10 10 |

## MT4ソフトをダウンロード

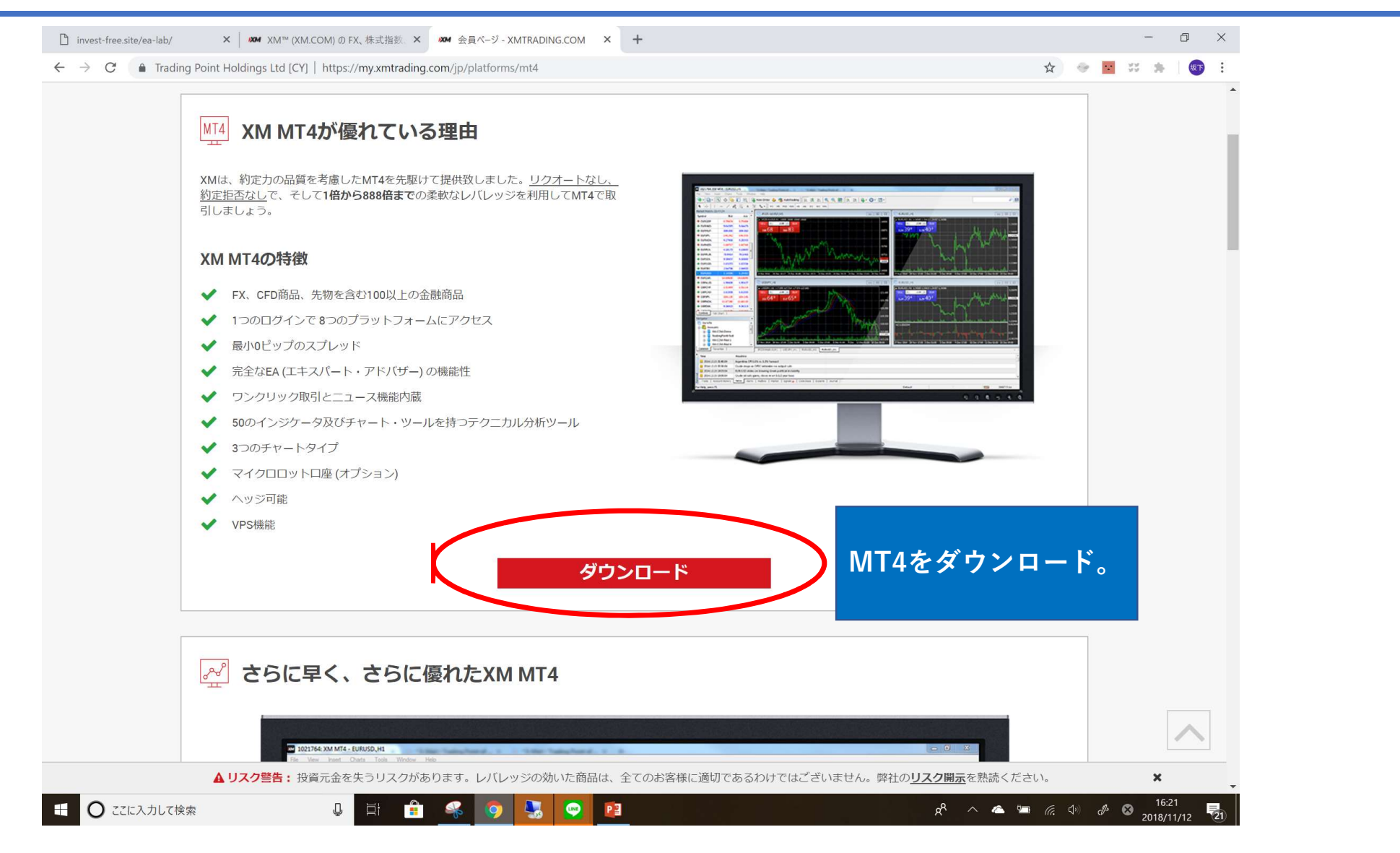

MT4ソフトをダウンロード

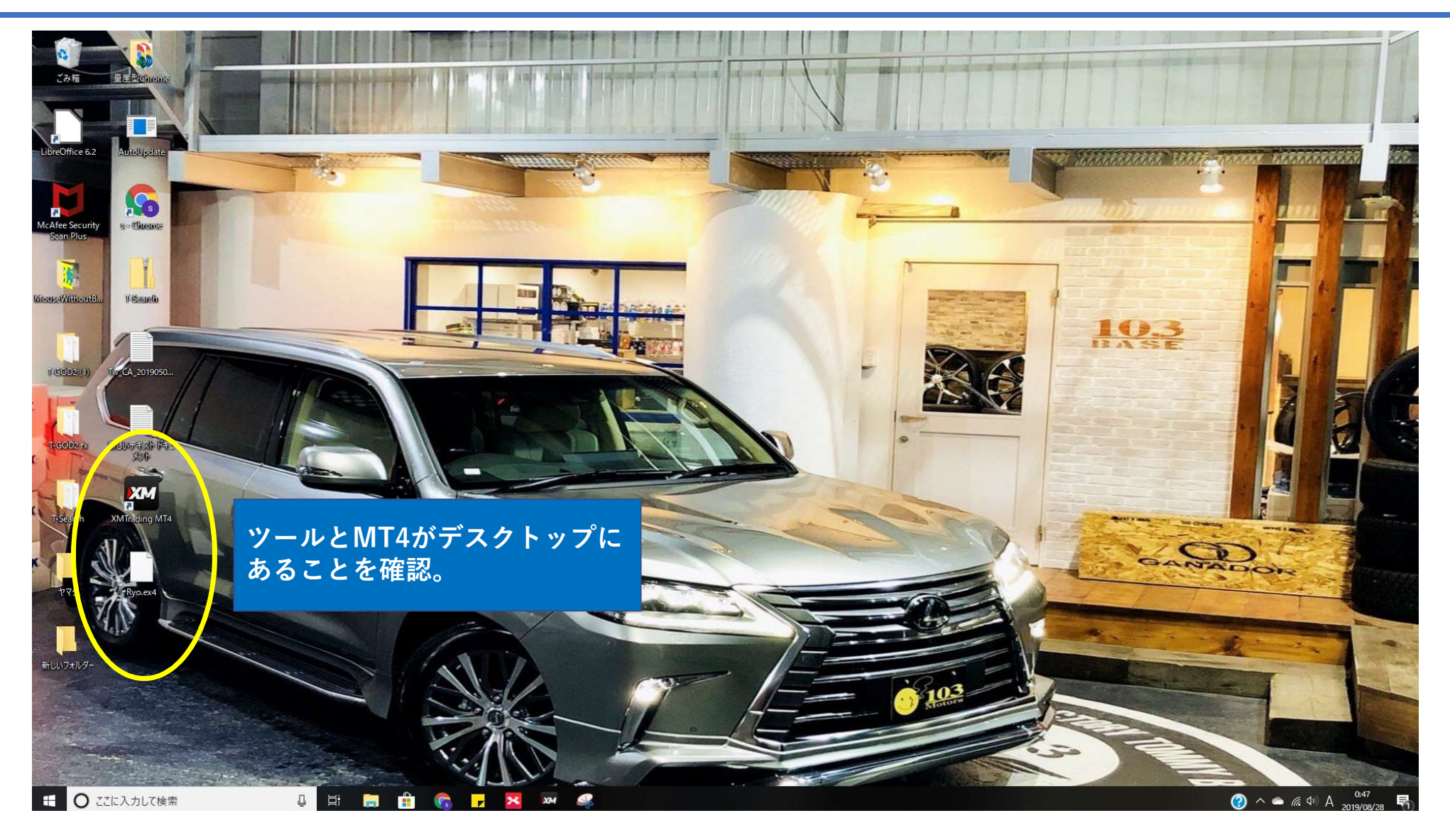

## MT4設定

| XM                                              |                                                  | XMTrading MT4            | - EURUSD,H4        |                             |                                                        | _ 0 ×                          |
|-------------------------------------------------|--------------------------------------------------|--------------------------|--------------------|-----------------------------|--------------------------------------------------------|--------------------------------|
| ファイル (F) 表示 (V) 挿入(I) チャート (C) ツール (T) ウインド     | ウ(W) ヘルプ(H)                                      |                          |                    |                             |                                                        |                                |
| 🗣 • 🔄 • 💽 💠 🙀 🔲 🔣 🗟 新規注文 💊 🏀 自                  | 動売買   止 止 ト 🔍 🤆                                  | A H L L L                | • • •              |                             |                                                        | P 🔎                            |
| ▶ +   - / ﷺ A 🖬 🍬 M1 M5 M                       | 115 M30 H1 H4 D1 W1 MN                           |                          |                    |                             |                                                        |                                |
| 気配値表示: 16:24:53 ×                               |                                                  | 1                        |                    |                             |                                                        |                                |
| 通貨ペア Bid Ask へ 🖄                                | EURUSD,H4                                        |                          |                    |                             | GBPUSD,H4                                              | = <b>D</b> X                   |
|                                                 |                                                  | デモロ座(                    | の申請                | ? X                         |                                                        | 1 6770                         |
| ◆ GBP 1.6 1.6                                   |                                                  |                          | 2 T PB             |                             |                                                        | 1.6230                         |
| ◆ EUR 1.4 1.4                                   | 取引サーバー                                           | <del>.</del>             |                    |                             |                                                        | 1.6165                         |
| ♦ USD 83.19 83.22                               | 週切な取りサーハーを選択し(                                   | 1921:                    |                    |                             | H nully                                                |                                |
| ♦ USD 0.9 0.9                                   |                                                  |                          |                    |                             |                                                        | 1.6060                         |
| ♠ AUD 1.0 1.0                                   | 78.7                                             | A71-17                   |                    | Dina                        |                                                        | 1.5975                         |
| ♠ EUR 0.8 0.8                                   | MTrading Poal 19                                 | 云江石<br>Trading Doint (Co | (challes) Limited  | 219.22 mg                   |                                                        |                                |
| ◆ EUR 1.3 1.3                                   | MTrading Poal 10                                 | Trading Point (Se        | (chelles) Limited  | 210.55 ms                   | ·                                                      | 1.5890                         |
| ▲ EUR <u>1.2 ×</u> 4 Oct 2013 7 Oct 16:00 9 Oct | KMTrading-Real 2                                 | Trading Point (Se        | (chelles) Limited  | 241.80 ms                   | 2:00 4 Oct 04:00 8 Oct 20:00 11 Oct 1                  | 2:00 16 Oct 04:00 18 Oct 20:00 |
|                                                 | XMTrading-Real 20                                | Trading Point (Se        | (chelles) Limited  | 241.09 ms                   |                                                        |                                |
| ナビケーター × 110                                    | XMTrading-Real 23                                | Trading Point (Se        | (chelles) Limited  | 201.00 m/a                  | USDJPY,H4                                              | = <b>D</b> X                   |
| USDCHF,H4 0.9021 0.9025 0.9018                  | XMTrading-Real 25                                | Trading Point (Se        | (chelles) Limited  | n/a                         | 4.                                                     |                                |
|                                                 | C All And All All All All All All All All All Al | Trading Point (Se        | (chelles) Elimited | n/a =                       | 10++0 <sup>2</sup> 0++0 <sup>1</sup> 0++0 <sup>1</sup> |                                |
| ₩                                               | XMTrading-Real 31                                | Trading Point (Se        | chelles) Limited   | n/2                         | 1 · · · · 1 ·                                          | 97.85                          |
| ■ 長 スクリプト                                       | AN HOUSE AND AND AND AND AND AND AND AND AND AND | Trading Point (Co        | chelles) chiniced  | n/a                         |                                                        | 97.45                          |
|                                                 | XMTrading-Real 6                                 | Trading Point (Se        | (chelles) Limited  | n/a                         |                                                        | 96.60                          |
| MACD(12,26,9) -0.00240 -0.00168                 | MTrading-Real 7                                  | Trading Point (Se        | (challes) Limited  | n/a ¥                       |                                                        | 208.9226                       |
|                                                 |                                                  |                          |                    | 7.5.2 (0)                   |                                                        | 0.00                           |
|                                                 |                                                  |                          |                    | スキャン (S)                    |                                                        | -224                           |
| 19 Sep 2013 24 Sep 04:00 26 Sep                 |                                                  |                          |                    |                             | 08:00 11 Oct 16:00 15 Oct 00:00 16 Oct 0               | 18:00 17 Oct 16:00             |
|                                                 | + +                                              |                          |                    | 次へ(N) 、 キャンオフリ              | 1                                                      |                                |
| 取り サーハー を 選択し                                   | より。                                              |                          |                    | +P/C/V                      |                                                        |                                |
| 進員へ                                             |                                                  |                          |                    |                             |                                                        |                                |
|                                                 | • • •                                            |                          |                    |                             |                                                        |                                |
| ※取引サーバーはXMI                                     | コ座開設をし                                           | た時のメー                    | ール                 |                             |                                                        |                                |
|                                                 |                                                  |                          |                    |                             |                                                        |                                |
| <u> に記載されていより。</u>                              | _                                                |                          |                    |                             |                                                        |                                |
| x                                               |                                                  |                          |                    |                             |                                                        |                                |
| F1キーでヘルプが表示されます                                 |                                                  | Default                  | 00/00/0000 00:00   | O: 000.000   H: 000.000   I | L: 000.000   C: 000.000   V: 00000                     |                                |
| 🛨 📥 🛛 🚞 🏉 🏧                                     |                                                  |                          |                    |                             | - 😼 🕯                                                  |                                |

#### MT4設定

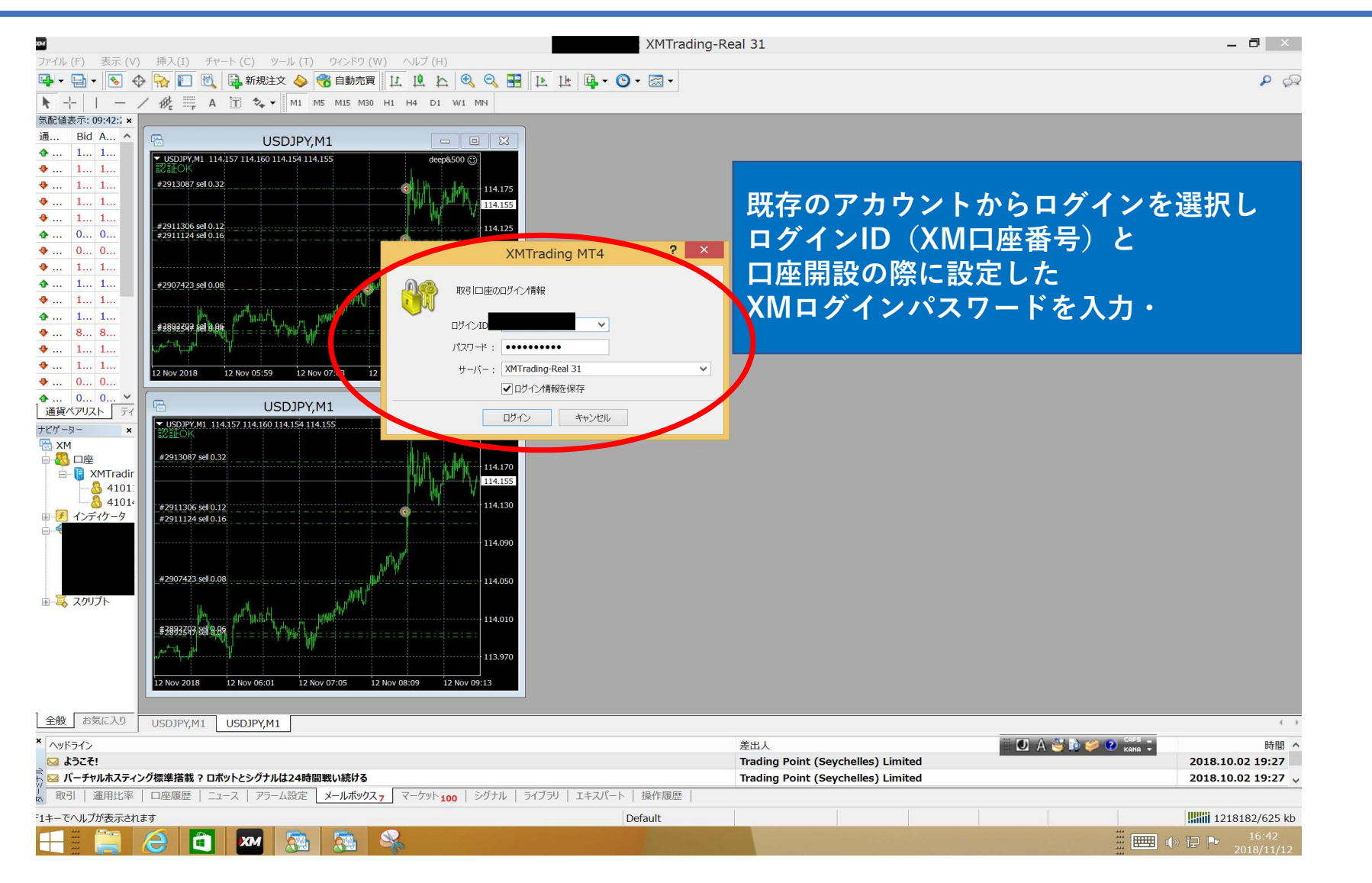

#### MT4設定

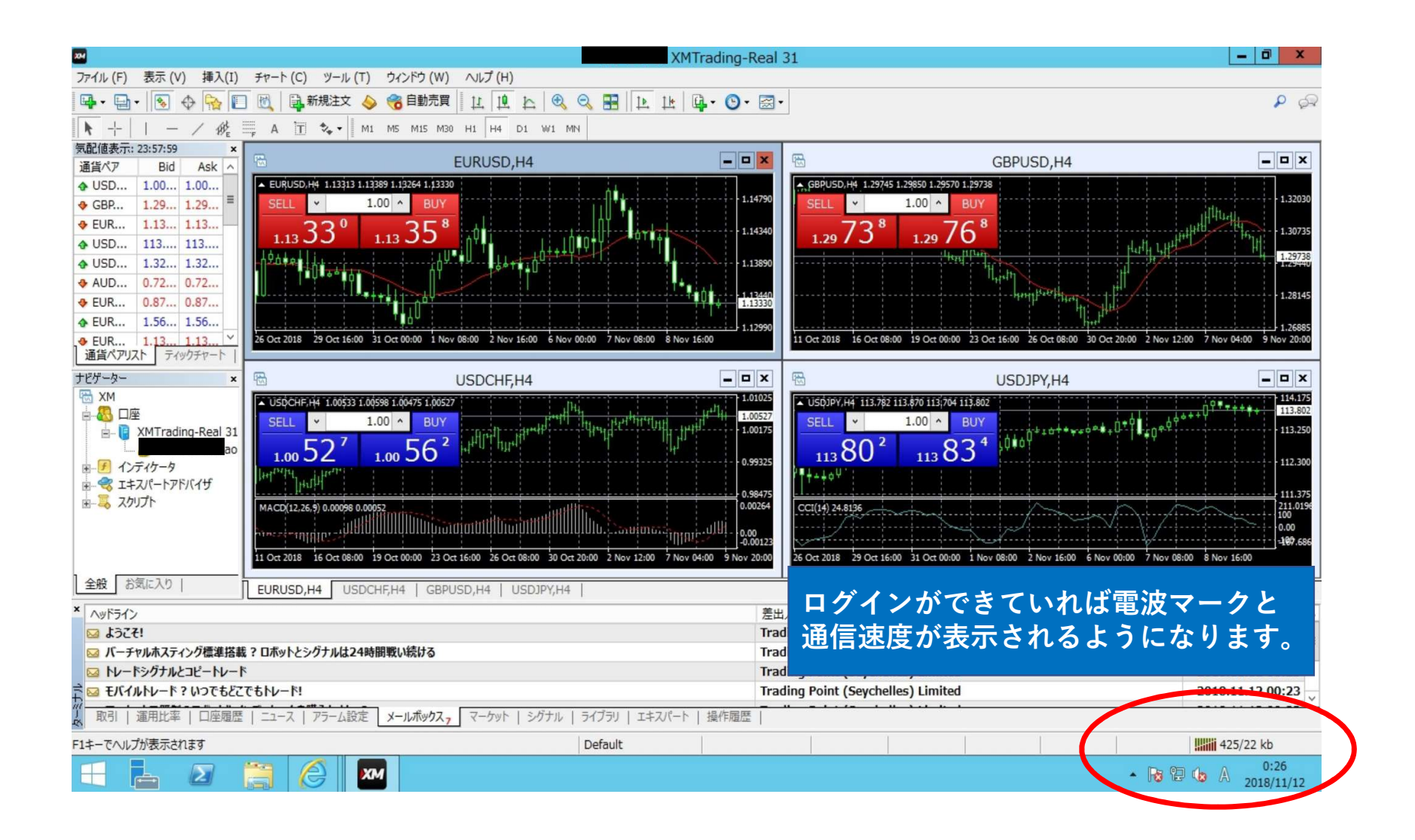

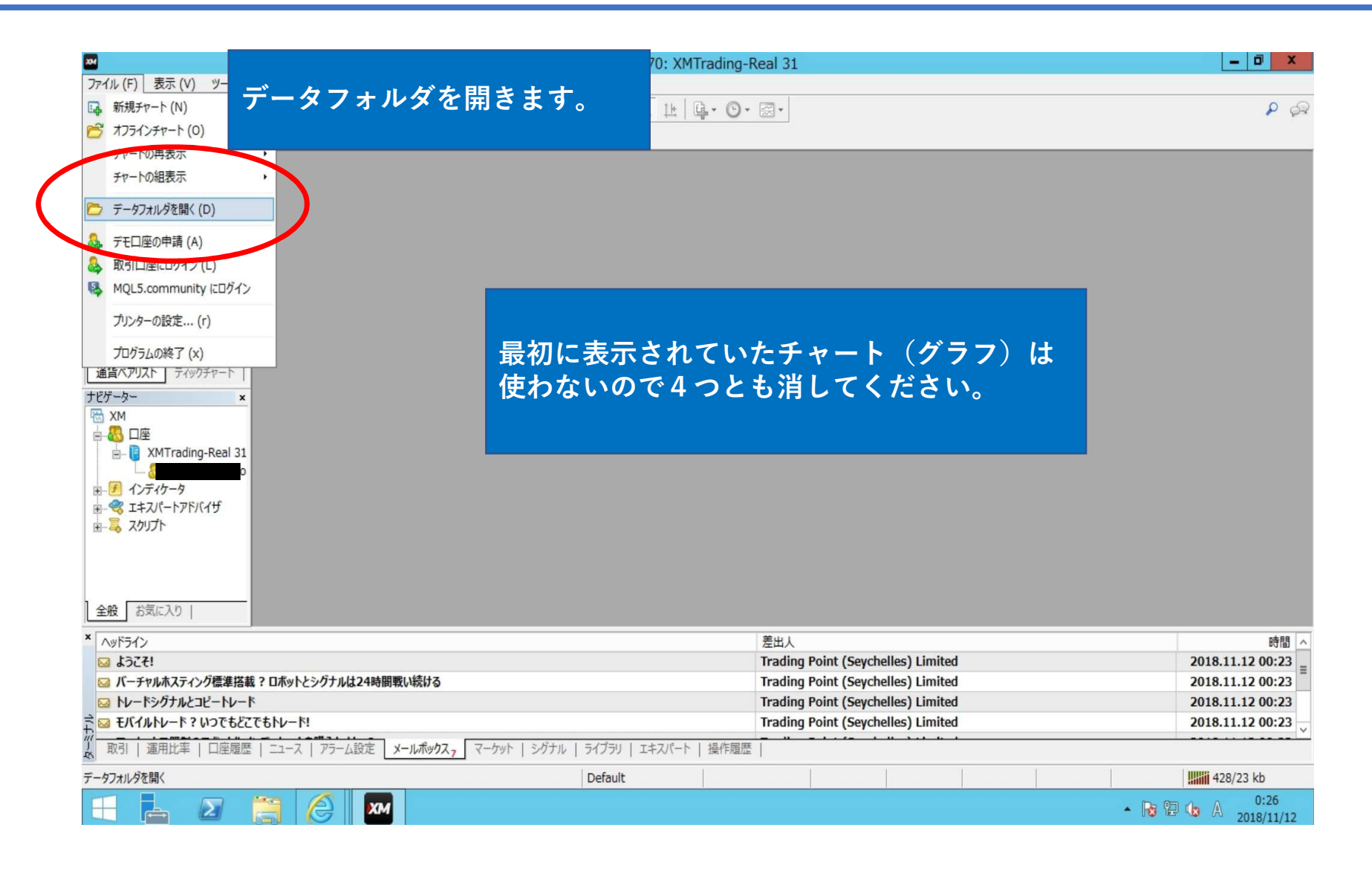

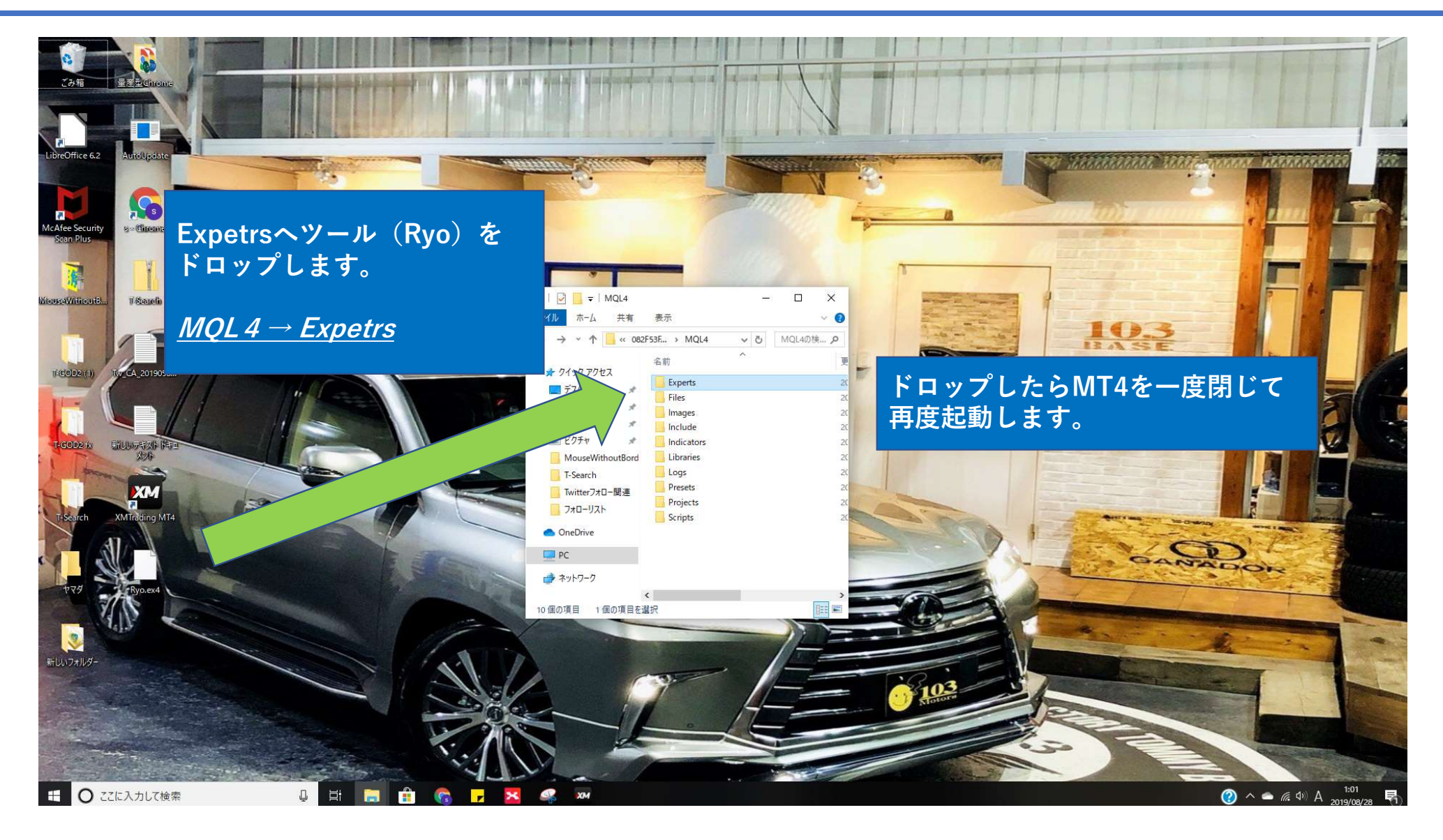

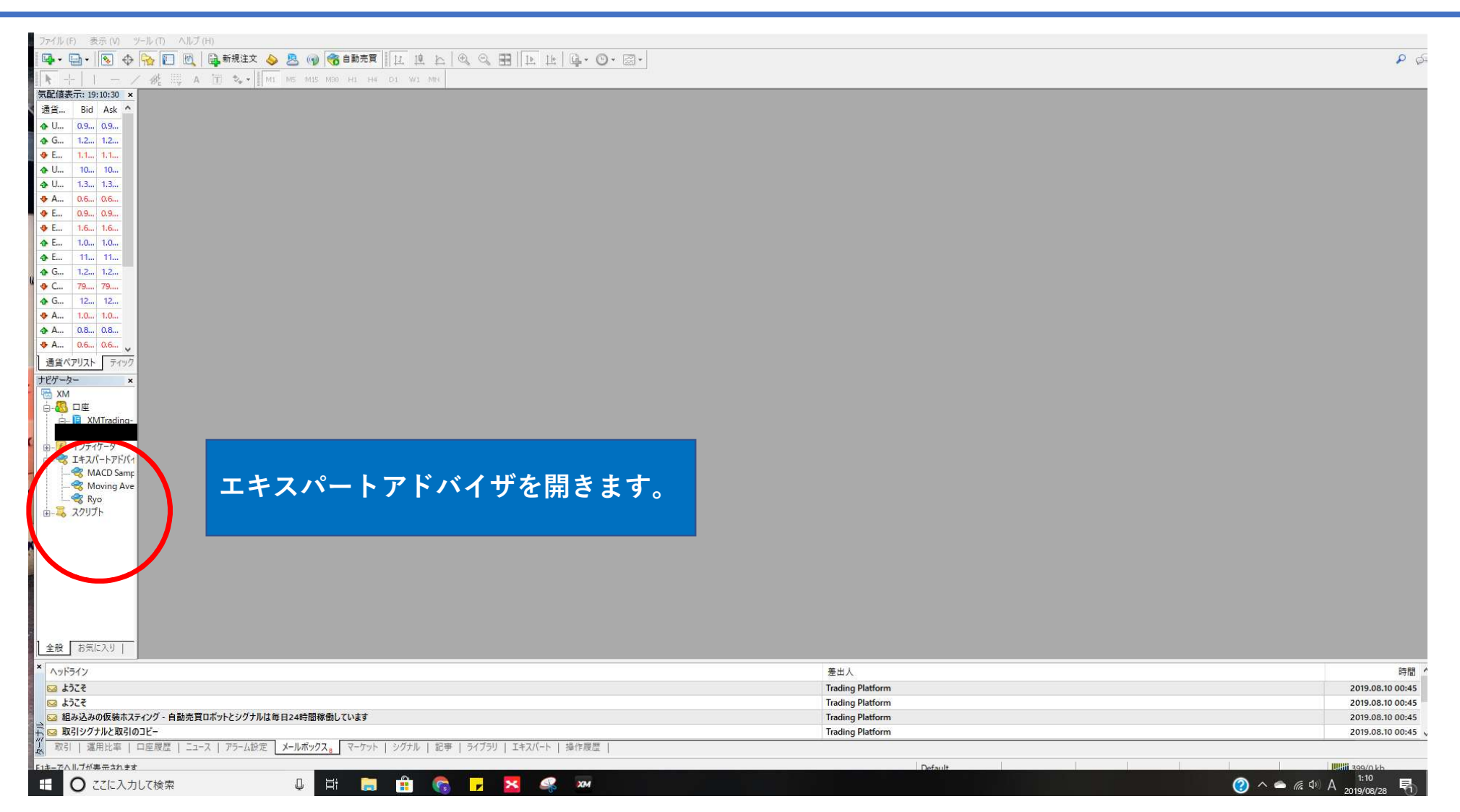

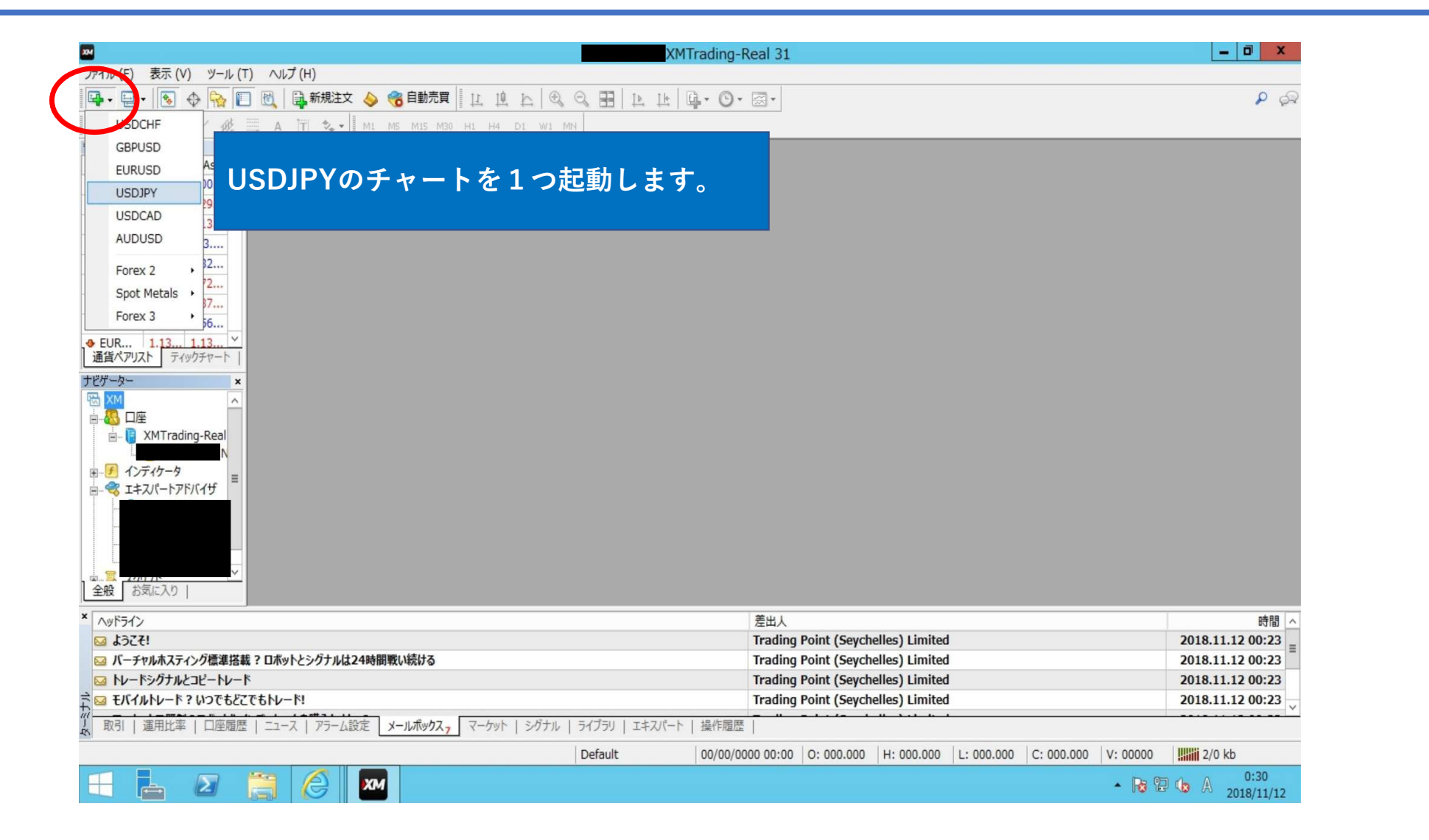

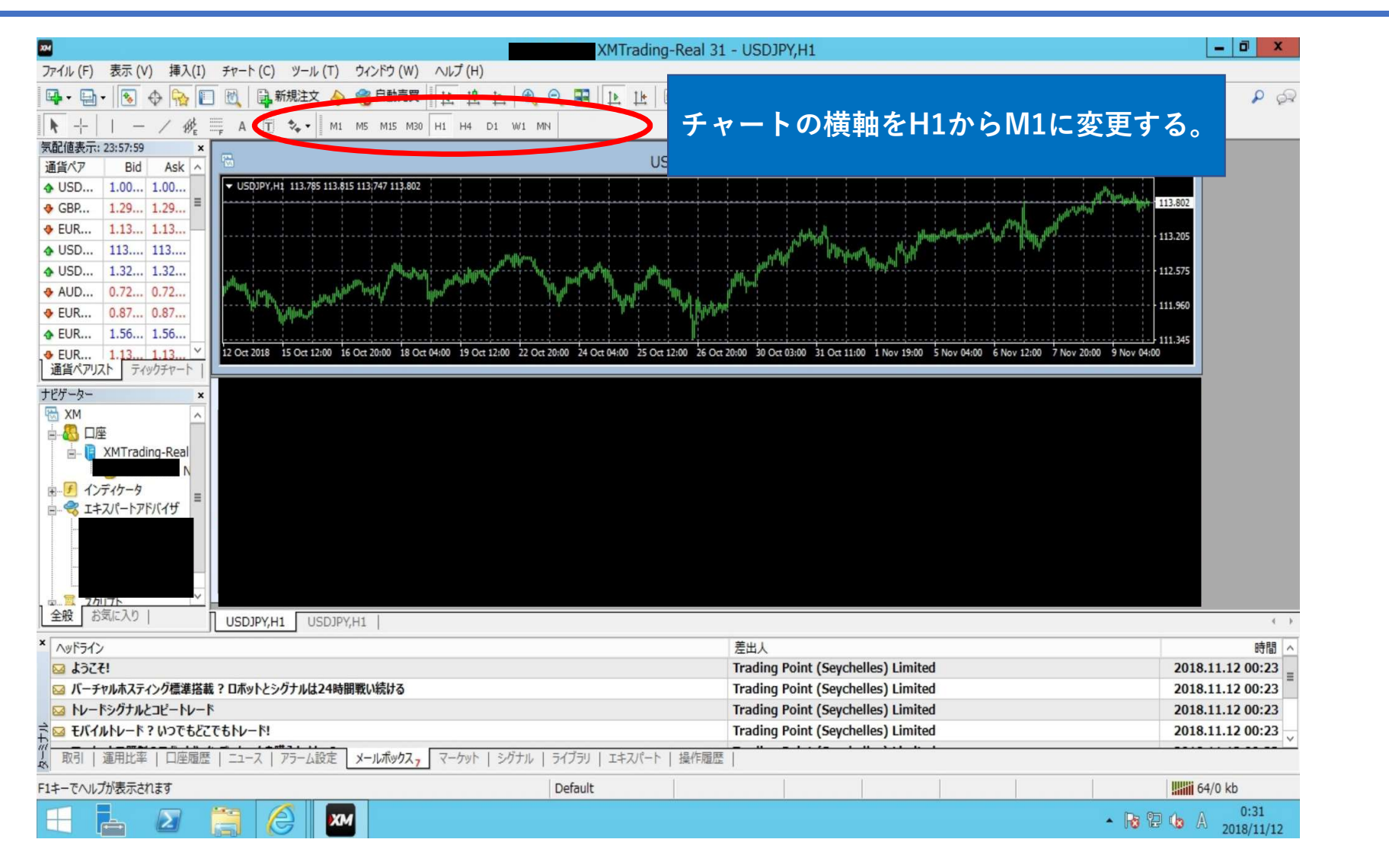

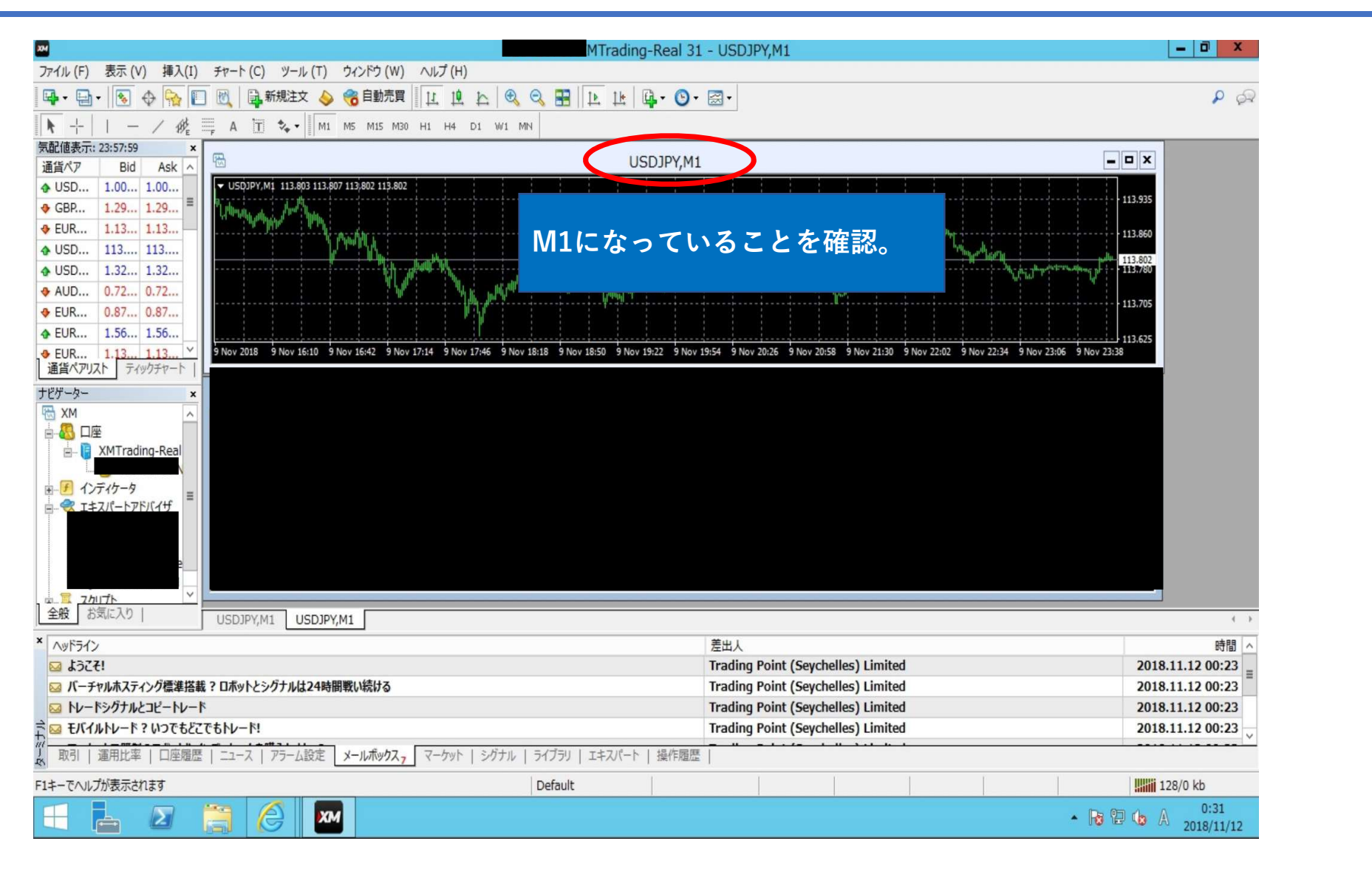

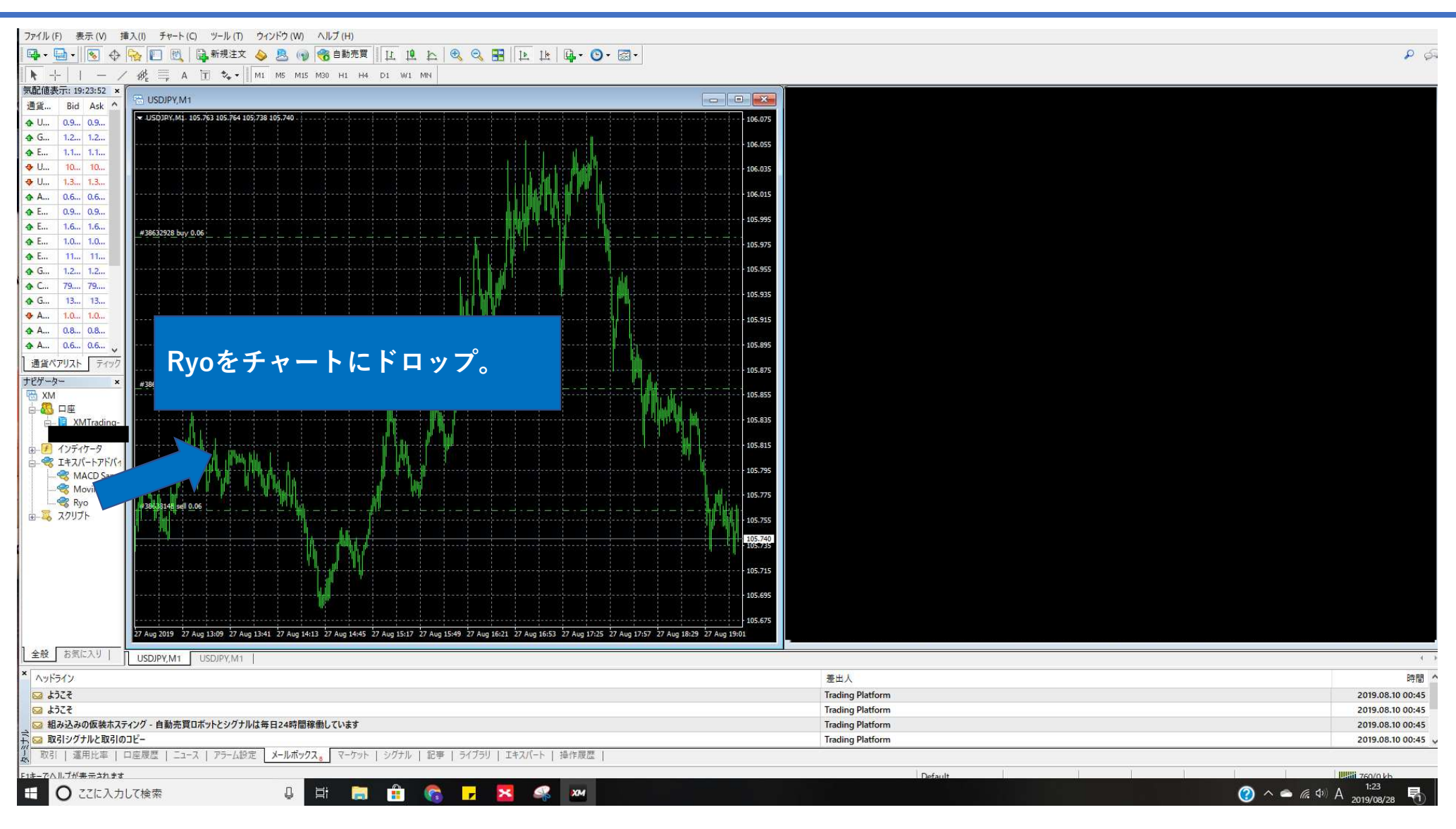

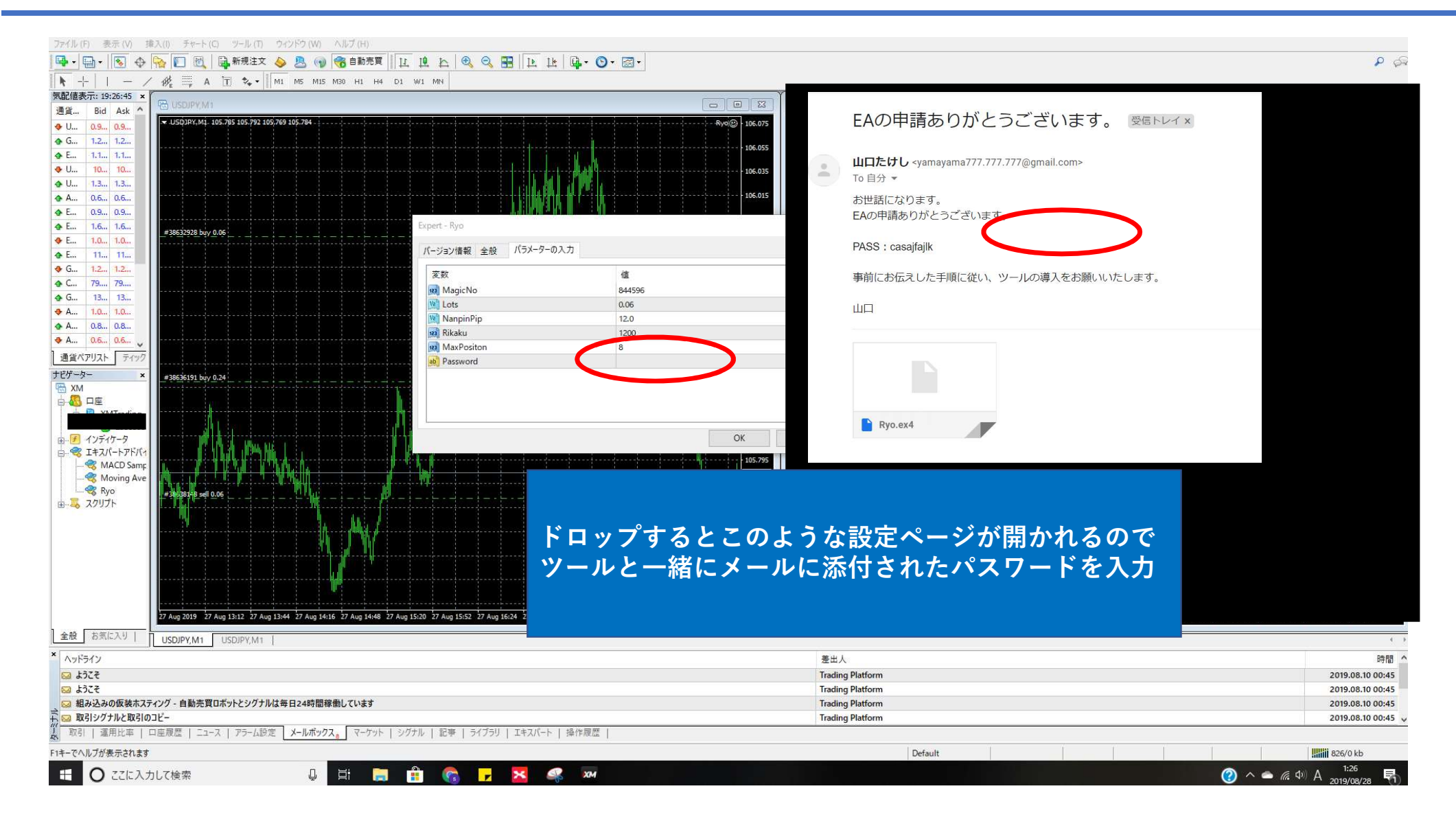

| ファイル (F) 表示 (V) 挿入(I) チャート (C) ツール (T) ウィンドウ (W) ヘルプ (H)                                                                                                    |                                                |                    |
|----------------------------------------------------------------------------------------------------|------------------------------------------------|--------------------|
| 🖳 🗸 🔂 🗸 🥎 🔲 🕅 🗎 新規注文 💊 🚨 📦 🥱 自動売買                                                                                                    |                                                | P 🖓                |
| ▶ +   - / ﷺ A T 🍫 M1 M5 M15 M30 H1 H4 D                                                                                                    | 1 WI MN                                        |                    |
| 気配値表示: 19:30:58 ×                                                                                                    |                                                |                    |
| 通貨 Bid Ask _ Ho USDIPY M1                                                                                                    |                                                |                    |
| ♥ U       0.9       0.9         ♥ G       1.2       1.0         ♥ E       1.1       1.1         ♥ U       1.3       1.3         ♥ L       0.6       0.6         ♥ E       1.0       1.0         ♥ E       1.0       1.0         ♥ E       1.0       1.0         ♥ E       1.0       1.0         ♥ E       1.0       1.0         ♥ E       1.0       1.0         ♥ G       1.0       1.0         ♥ G       1.0       1.0         ♥ G       1.0       1.0         ♥ G       1.0       1.0         ♥ G       1.0       1.0 | Rya@D 106.075<br>106.035<br>106.035<br>106.015 |                    |
| ✿ G 13 13                                                                                                    | Long & Short v ポジション IDLLの 明を許可する              |                    |
| ♣ A 1.0 1.0                                                                                                    | □ アラームを有効化                                     |                    |
| ◆ A 0.8 0.8<br>▲ 4 0.5 0.5                                                                                                    | □ 1回幅った以下ラームを無効化 □ シグナル設定の変更を許可す               |                    |
|                                                                                                    |                                                |                    |
|                                                                                                    | 4.影示贾                                          |                    |
| MM<br>→ M → D =<br>→ M → M → M → M → M → M → M → M → M → M                                                                                                    | CK<br>OK<br>全般で赤丸のようにチェックを入れる。                 |                    |
|                                                                                                    | 業(1) 1                                         |                    |
|                                                                                                    | 左正入<br>Tradium Platform                        | 9回 08 10 00:45     |
| ₩ a/cc<br>₩ b)2₹                                                                                                    | Trading Platform                               | 2019.08.10 00:45   |
| 😡 組み込みの仮装ホスティング - 自動売買ロボットとシグナルは毎日24時間稼働しています                                                                                                    | Trading Platform                               | 2019.08.10 00:45   |
|                                                                                                    | Trading Platform                               | 2019.08.10 00:45 🗸 |
| ■ 1151   連用比率   口座履歴   ユュース   アラーム設定   メールホックス。<br>マーケット   3                                                                                                    | <i>ソ/フノレ</i>   記受   フ1/フソ   ⊥キム//ート   操作成位     |                    |
| ト1キーでヘルノが表示されます                                                                                                    | Default                                        | 826/0 kb           |
| 🗄 🖸 ここに入力して検索 🛛 📮 🧮                                                                                                    | A (\$ ) A (\$ ) A                              | 2019/08/28         |

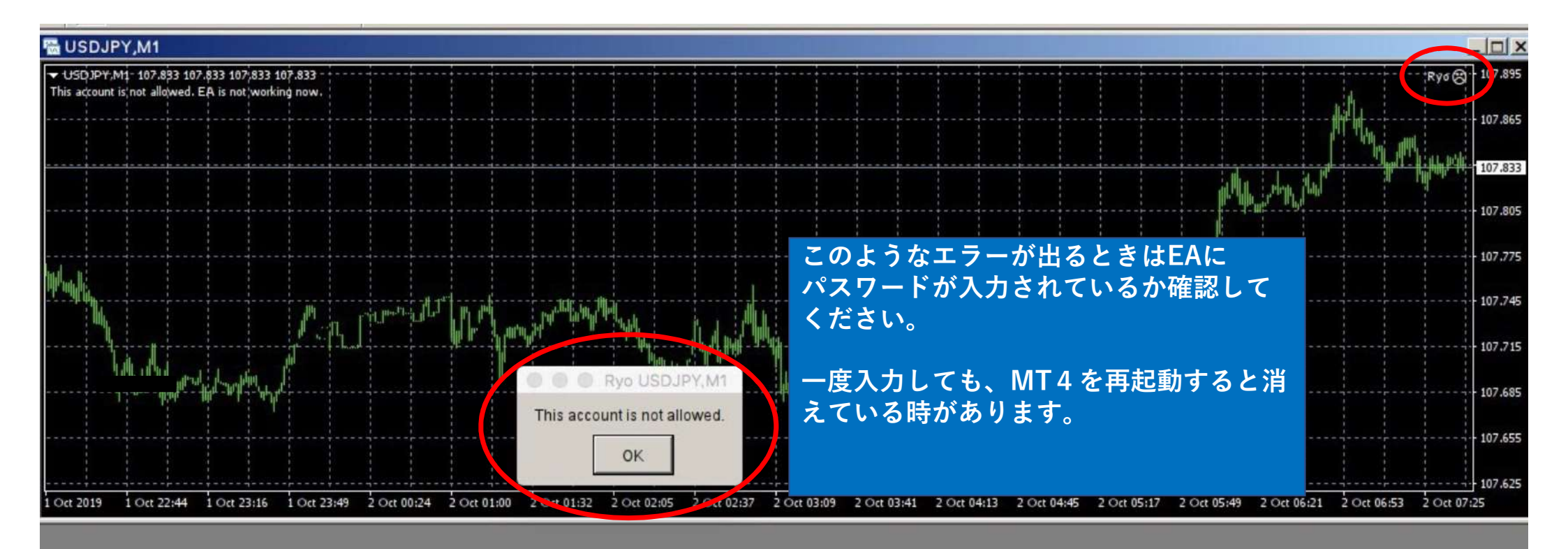

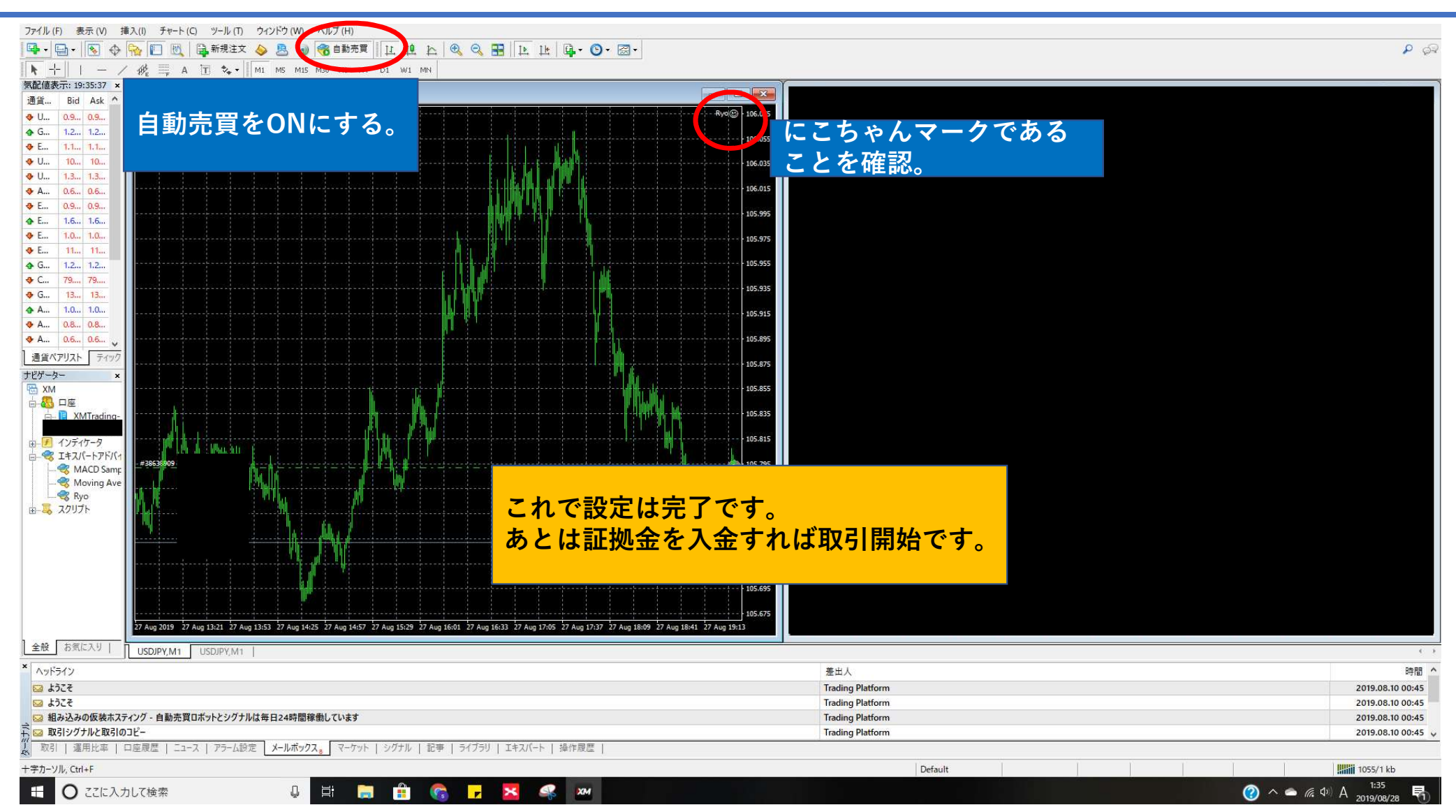

# XM口座への証拠金を入金

| □座残高: JPY 499,141.00 ▼                 | <b>C</b>                                  |                                                                                                  |                                                            | クイック入金                                                    | 🕒 サインアウト                                                             | Ω ライプチャット                                                     | ❷ よくあるご質問                                                                                                    | ● 日本語 ▼                          |  |
|----------------------------------------|-------------------------------------------|--------------------------------------------------------------------------------------------------|------------------------------------------------------------|-----------------------------------------------------------|----------------------------------------------------------------------|---------------------------------------------------------------|----------------------------------------------------------------------------------------------------|----------------------------------|--|
| XM                                     |                                           |                                                                                                  | 木-                                                         | -ム 口座 ノ                                                   | \金 出金 取                                                              | 引商品 プラットファ                                                    | トーム 取引シグラ                                                                                                    | ⁻ル サポート                          |  |
|                                        |                                           | ř                                                                                                |                                                            |                                                           |                                                                      | D                                                             | イヤルティポイ:<br><sup>現</sup>                                                                                                    | <b>ント</b> 1342 XMP<br>EのXMポイント残高 |  |
|                                        |                                           |                                                                                                  |                                                            |                                                           |                                                                      |                                                               |                                                                                                    |                                  |  |
| 資金を入金                                  | する                                        | 咨4                                                                                               | ትንሥራ                                                       |                                                           | 它加口应发                                                                | を開設する                                                         | 資金振                                                                                                    | 苏                                |  |
|                                        | 9.0                                       | A.                                                                                               | ΖΟΣЩШ                                                      |                                                           |                                                                      |                                                               |                                                                                                    |                                  |  |
|                                        | 9 8                                       | A1                                                                                               | и                                                          |                                                           |                                                                      |                                                               | ~~~~                                                                                                    |                                  |  |
|                                        | ウントの根                                     | ·<br>腰                                                                                           |                                                            |                                                           |                                                                      |                                                               | IL IL                                                                                                    | 「更新する                            |  |
| <ul> <li>マイアカ</li> <li>□座番号</li> </ul> | <b>ウントの根</b><br><sup>基本通貨</sup>           | で<br>て<br>て<br>て<br>て<br>の<br>の<br>の<br>の<br>の<br>の<br>の<br>の<br>の<br>の<br>の<br>の<br>の<br>の<br>の | クレジット                                                      | 未実現損益                                                     | 有効証拠金                                                                | 7/2532                                                        | , called a                                                                                                    | ラー                               |  |
| <b>ー マイアカ</b><br>ロ座番号                  | ウントの根<br>基本通貨<br>JPY                      | <b>残</b> 高<br>499,141.00                                                                         | クレジット<br>104,795.00                                        | 未実現損益<br>0.00                                             | 有效証拠金<br>603,936.00                                                  | アクション<br>オブションを選択する                                           | · 入台                                                                                                    | 5 更新する                           |  |
| <b>ロ</b> 座番号                           | <b>ウントの根</b><br>基本通貨<br>JPY<br>JPY        | <b>残高</b><br>499,141.00<br>131,698.00                                                            | クレジット<br>104,795.00<br>54,416.00                           | 未実現損益           0.00           -6,356.00                  | 有効証拠金<br>603,936.00<br>179,758.00                                    | アクション<br>オプションを選択する<br>オプションを選択する                             | <ul> <li></li> <li></li> <li>入台</li> <li></li> </ul>                                                                                                    | を<br>更新する<br>2                   |  |
| <ul> <li>マイアカ</li> <li>□座番号</li> </ul> | <b>ウントの根</b><br>基本通貨<br>JPY<br>JPY<br>JPY | <b>残高</b><br>499,141.00<br>131,698.00<br>132,309.00                                              | クレジット<br>104,795.00<br>54,416.00<br>10,229.00              | <b>未実現損益</b><br>0.00<br>6,356.00<br>643.00                | 有効証拠金<br>603,936.00<br>179,758.00<br>141,895.00                      | アクション<br>オプションを選択する<br>オプションを選択する<br>オプションを選択する               | <ul> <li></li> <li></li> <li>入金</li> <li></li> <li></li> <li< td=""><td></td><td></td></li<></ul> |                                  |  |
| <ul> <li>マイアカ</li> <li>□座番号</li> </ul> | <b>ウントの根</b>                              | <b>残高</b><br>499,141.00<br>131,698.00<br>132,309.00<br>135,257.00                                | クレジット<br>104,795.00<br>54,416.00<br>10,229.00<br>93,015.00 | <b>未実現損益</b><br>0.00<br>-6,356.00<br>-643.00<br>-6,112.00 | <b>有効証拠金</b><br>603,936.00<br>179,758.00<br>141,895.00<br>222,160.00 | アクション<br>オプションを選択する<br>オプションを選択する<br>オプションを選択する<br>オプションを選択する | <ul> <li></li> <li></li> <li>&lt;</li></ul>                         |                                  |  |

# XM口座への証拠金を入金

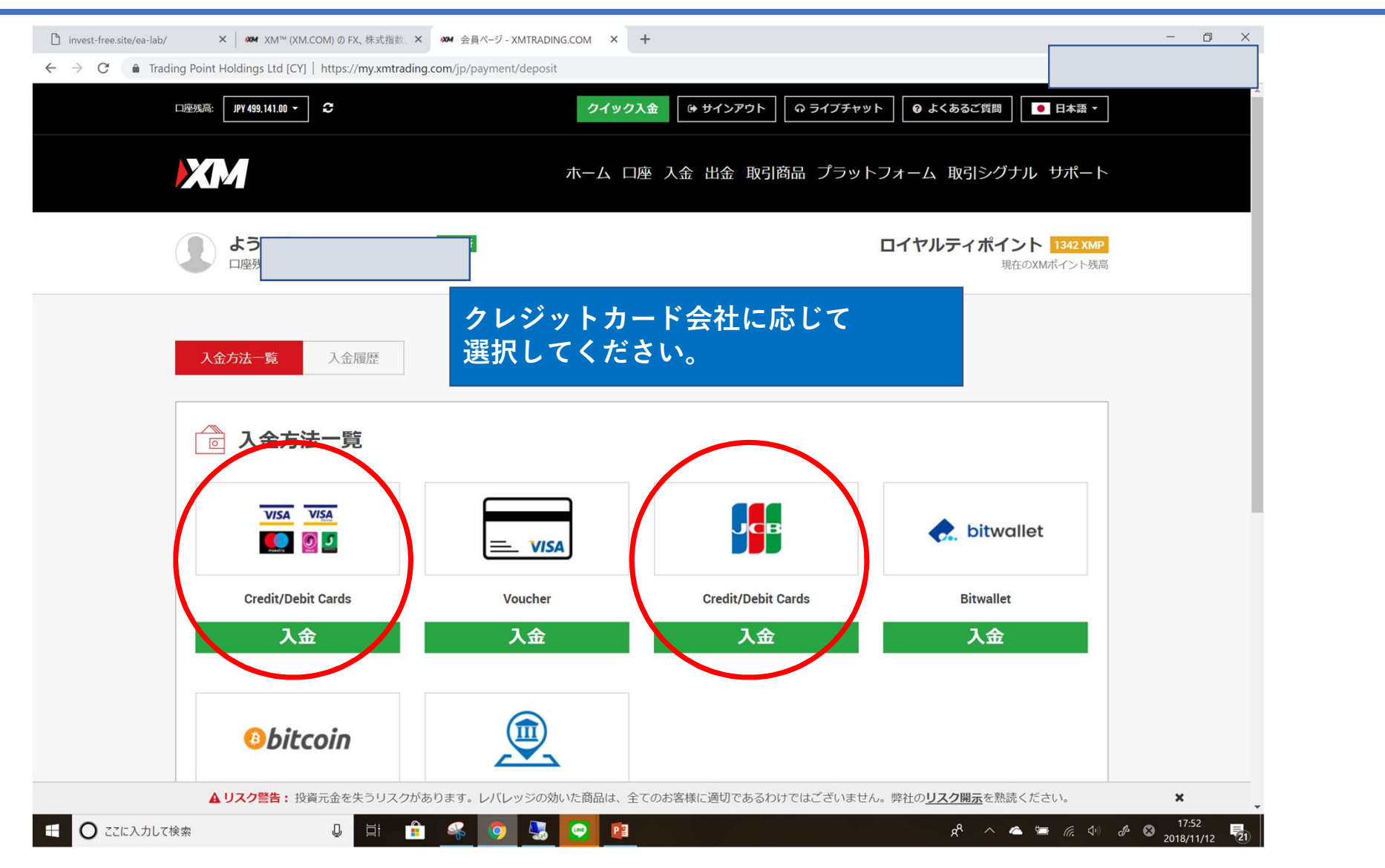

# XM口座への証拠金を入金

| invest-free.site/ea-lab/ X 1004 XM™ (XM.COM)のFX,株式指数 X 1004 会員ページ - XMTRADING.COM X +                  | - 0 ×    |
|----------------------------------------------------------------------------------------------------|----------|
| → C 🔒 Trading Point Holdings Ltd [CY]   https://my.xmtrading.com/jp/payment/deposit/cardpay/cardpay_cc |          |
|                                                                                                    | 残高       |
|                                                                                                    |          |
|                                                                                                    |          |
|                                                                                                    | <b>_</b> |
|                                                                                                    |          |
| Credit Cardからの人金リクエストを行う則に、以下にご留息くたさい:                                                                 |          |
| ▶ 全てのお支払いは必ずお客様のXM口座と同一名義のお口座から行って頂けますようお願い致します。                                                       |          |
| ▶ 利益以外の全出金は、最初に入金を行ったクレジットカードにのみ返金が可能です。                                                               |          |
| ▶ XMはクレジットカードによる入金に手数料等は一切請求しません。                                                                      |          |
| ▶ XM は数分以内にお客様の口座へ入金を反映し、Eメールにてご連絡します。これにより、すぐに取引を開始いただけます。                                            |          |
|                                                                                                    |          |
|                                                                                                    |          |
| <b>資金の入金</b> - Credit/Debit Cards                                                                      |          |
| ご希望の入金額をご入力ください。 「入金する」をクリックしますと、決済画面へ移動します。そこで、クレジットカード情報をご入力ください。                                    |          |
|                                                                                                    |          |
|                                                                                                    |          |
| 1.6第/1000                                                                                              |          |
|                                                                                                    |          |
| 10000.00 金額を入力する際は例えば10万円の場合は                                                                          |          |
| 100000ではなく100000.00と入力するように                                                                            |          |
| してください。                                                                                                |          |
|                                                                                                    |          |
|                                                                                                    |          |
|                                                                                                    |          |
|                                                                                                    |          |
| ▲ リスク警告: 投資元金を失うリスクがあります。レバレッジの効いた商品は、全てのお客様に適切であるわけではございません。弊社の <u>リスク開示</u> を熟読ください。                 | ×        |

## スマホアプリ連動

携帯アプリのインストール「Meta Trader 4」

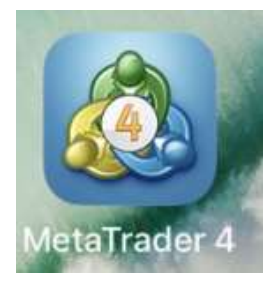

| 3010       | 3ank 🗢 18:09                       | 🕑 62% 🔳 🤊 |
|------------|------------------------------------|-----------|
|            | 設定                                 |           |
|            |                                    | <b>*</b>  |
| <b>1</b> + | 新規口座                               | >         |
|            | メールボックス                            | >         |
|            | ニュース                               | >         |
|            | <b>Tradays</b><br>経済指標カレンダー        | >         |
|            | チャットとメッセージ<br>MQL5.communityにサインイン | >         |
| 1          | OTP<br>ワンタイムパスワードジェネレータ            | >         |
| AX         | インターフェイス<br><sub>日本語</sub>         | >         |
| 0 <b>1</b> | チャート                               | >         |
|            | ジャーナル                              |           |
|            |                                    | 〇度        |

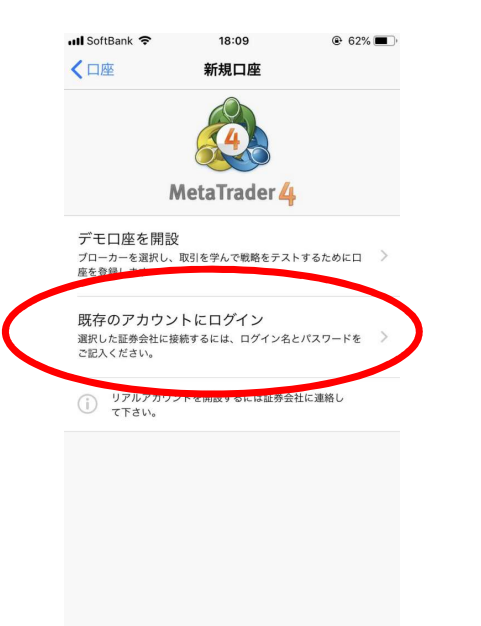

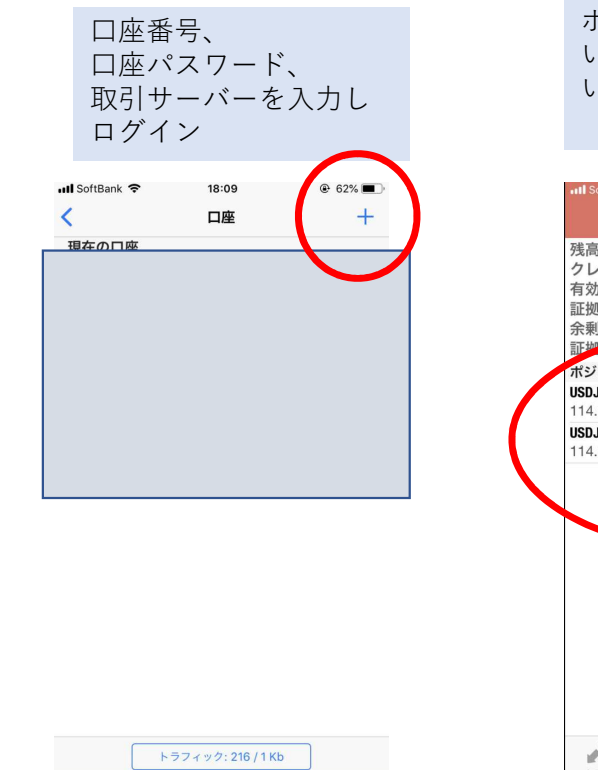

ポジションをもって いれば正常に稼働して います。

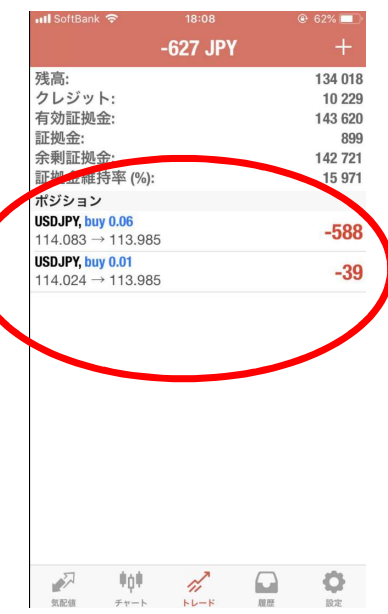

## MT4設定 ツールを止めるとき

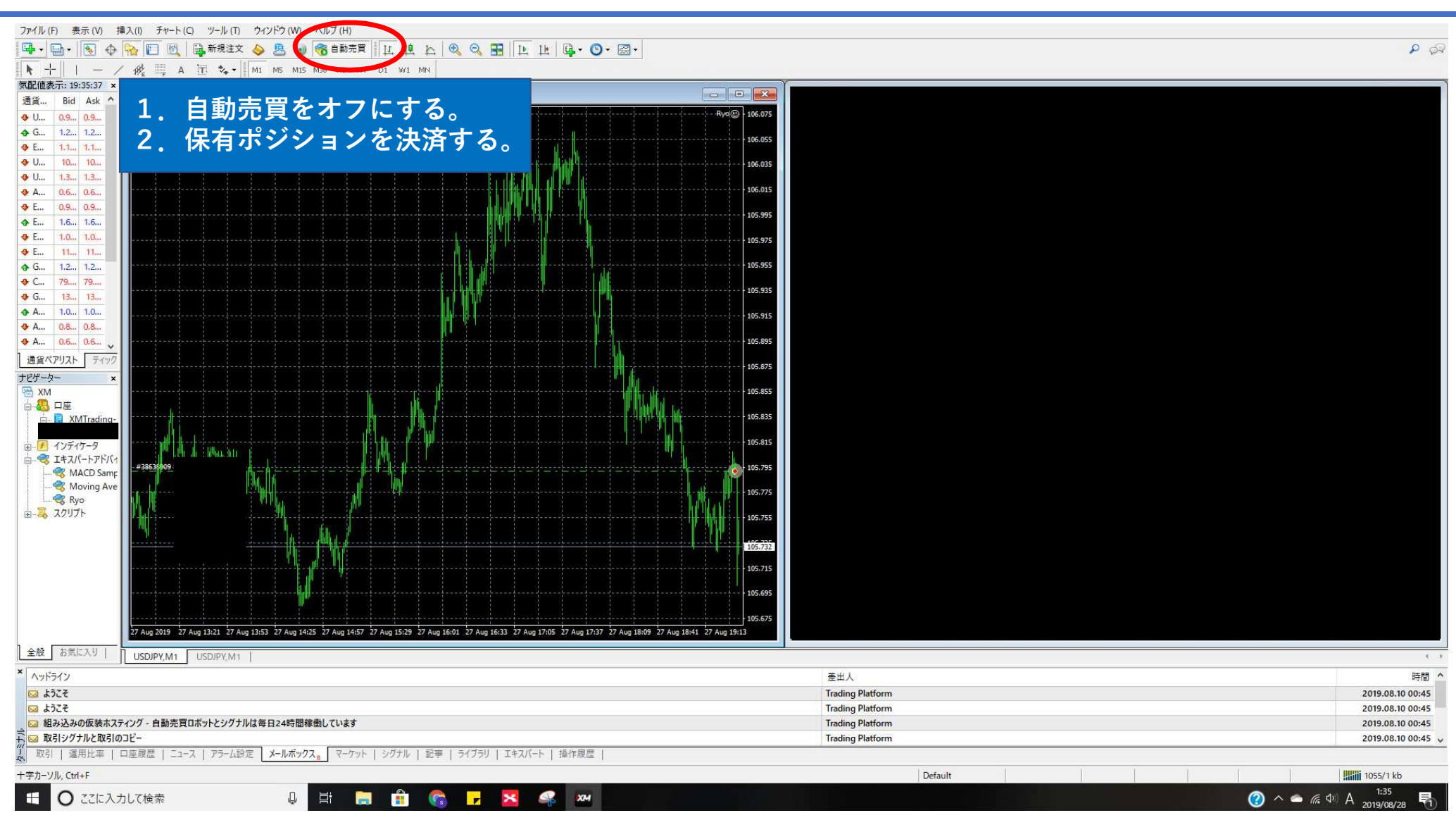